# **IsatPhone**pro how to install USB drivers

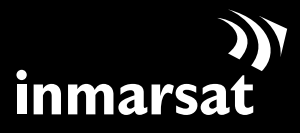

The mobile satellite company<sup>™</sup>

### installing the USB drivers

You will need to install the USB drivers on your PC before installing the contact synchronisation and firmware upgrade tools. Installing the USB drivers also reduces your phone's charging time.

To install the USB drivers on your PC, perform the following procedure:

| (1) |                                                                                                    |
|-----|----------------------------------------------------------------------------------------------------|
|     | (freeware upgrade sool )(Free to upgrade your lastPhone ) Inmarsat.com Inmarsat.com Inmarsat.com                                                                                                    |
| (2) | Install Driver Ready to install IsatPhone To change the install location, click the Browse button. C:\Program Files\Inmarsat\IsatPhone Pro Install Cancel                                                                                                    |
| (3) | Software Installation         Image: Software Software you are installing has not passed Windows Logo testing to verify its compatibility with Windows XP. (Tell me why this testing is important.)         Continuing your installation of this software may impair or destabilize the correct operation of your system either immediately or in the future. Microsoft strongly recommends that you stop this installation now and contact the software vendor for software that has passed Windows Logo testing. |
|     | Continue Anyway STOP Installation                                                                                                    |
| (4) | Install Driver   IsatPhone was installed successfully  OK                                                                                                    |

Select **software > USB drivers** from the CD.

### Click Install.

The **Software Installation** dialogue box appears.

Click **Continue Anyway**. The **Install Driver** dialogue box appears.

Although the application has not passed Windows Logo testing, it is safe to continue with the installation. Proceed by clicking **Continue Anyway**.

**Note:** The **Software Installation** dialogue box may appear several times.

Click **Continue Anyway** every time it appears.

Click **OK**.

The drivers are successfully installed.

## installing the new hardware

To install the new hardware, perform the following procedure:

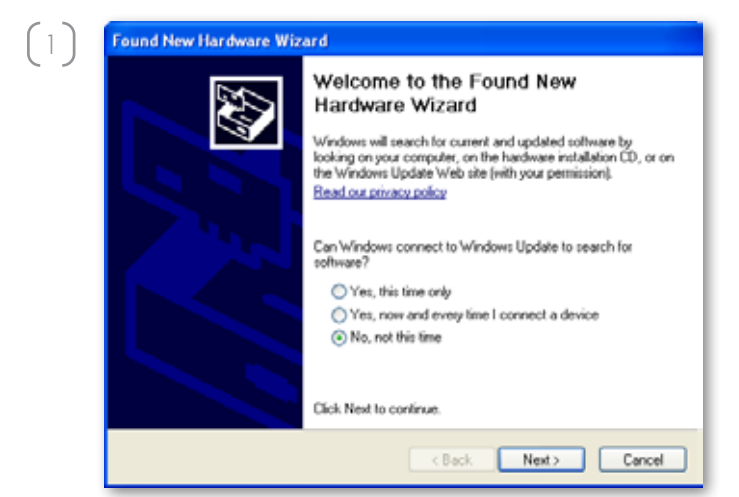

Connect your IsatPhone to your PC with the supplied USB cable. If your phone is not switched on, switch it on now.

When the USB cable is connected, the following pop-up will be displayed: 'New hardware found: IsatPhone Pro Composite Device.'

The Found New Hardware Wizard appears. Select No, not this time and click Next.

Select Install from a list or specific location (Advanced) and click Next.

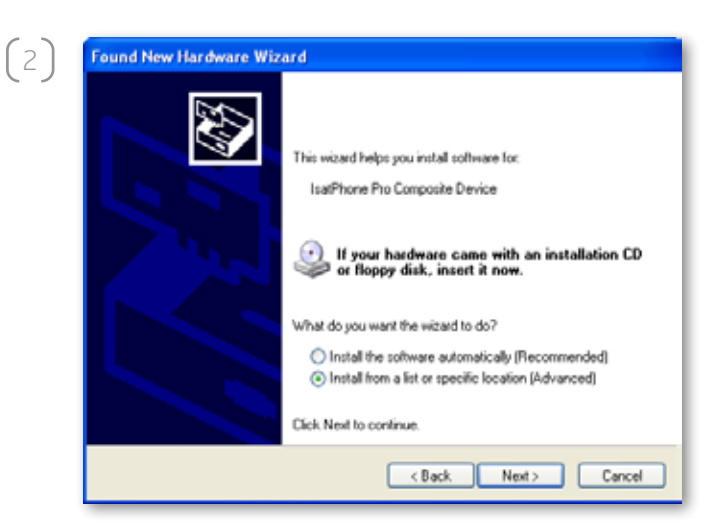

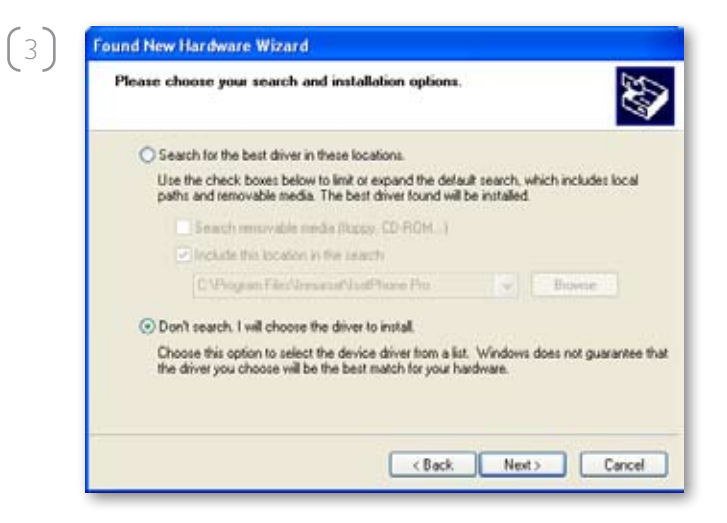

Select **Don't search**. I will choose the driver to install and click Next.

|                                                                                                    | hardware.                                            |
|----------------------------------------------------------------------------------------------------|------------------------------------------------------|
| Select the manufacturer and model of your hardware of have a disk that contains the driver you want to install | evice and then click Next. If yo<br>click Have Disk. |
| -                                                                                                    |                                                      |
| Show compatible hardware                                                                                       |                                                      |
| Model                                                                                                    |                                                      |
| IsalPhone Pio Composite Device                                                                                 |                                                      |
|                                                                                                    |                                                      |
|                                                                                                    |                                                      |
|                                                                                                    |                                                      |
| A This driver is not digitally signed                                                                          | Have Disk                                            |

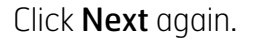

The Hardware Installation dialogue box appears.

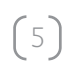

ſ

Hardware Installation
The software you are installing for this hardware:
IsatPhone Pro Composite Device
has not passed Windows Logo testing to verify its compatibility
with Windows XP. (<u>T ell me why this testing is important.</u>)

Continuing your installation of this software may impair or destabilize the correct operation of your system either immediately or in the future. Microsoft strongly recommends that you stop this installation now and contact the hardware vendor for software that has passed Windows Logo testing.

Continue Anyway

STOP Installation

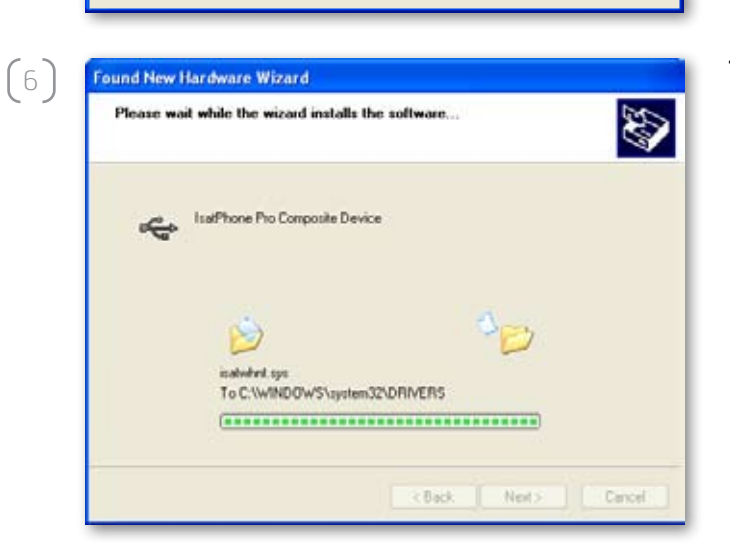

Click Continue Anyway.

The Found New Hardware Wizard installs the software.

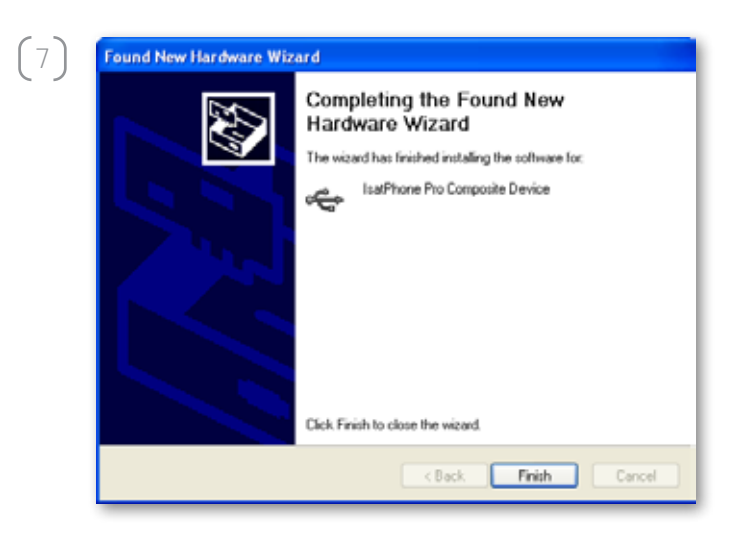

Click **Finish**. The **System Settings Change** dialogue box appears.

**Note:** The installation procedure from **Step 1** to **Step 7** is repeated for other IsatPhone applications, eg. the fax modem interface, the contact synchronisation and firmware upgrade tools.

Disconnect the USB cable from your PC and your phone.

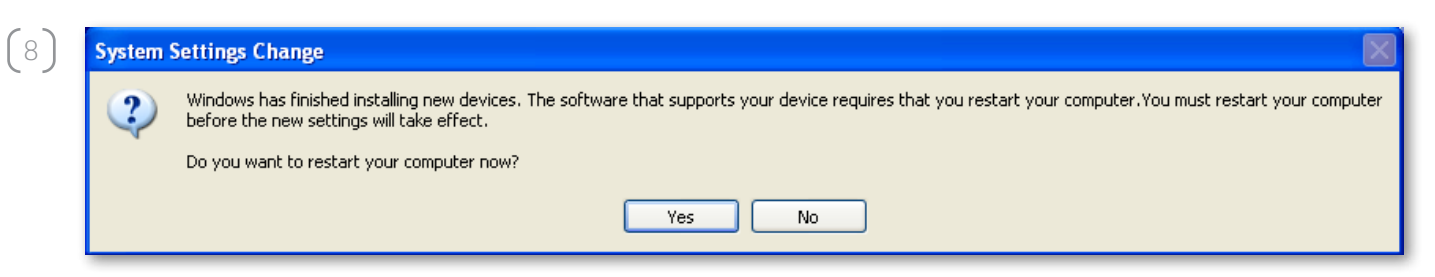

Repeat the instructions from point number (1) as many times as prompted by your PC in order to load each USB driver. On finishing, you may be asked to restart your PC for the changes to take effect. Click **Yes**. Your PC will automatically restart.

#### inmarsat.com/isatphone

While the information in this How to Install USB Drivers document has been prepared in good faith, no representation or warranty, express or implied, is made or given as to the adequacy, accuracy, reliability or completeness of such information. Inmarsat Global Limited nor any group company or their respective officers, employees or agents shall have any responsibility or liability to any person resulting from the use of the information in this How to Install USB Drivers document. Copyright © Inmarsat Global Limited 2010. All rights reserved. INMARSAT is a registered trademark of the International Mobile Satellite Organisation; the Inmarsat LOGO is a registered trademark of Inmarsat (IP) Company Limited. Both trademarks are licensed to Inmarsat Global Limited. IsatPhone Pro How to Install USB Drivers June 2010.